### **Usuário Externo**

Link: https://sisejud.trt4.jus.br/ejud/

Primeiro acesso

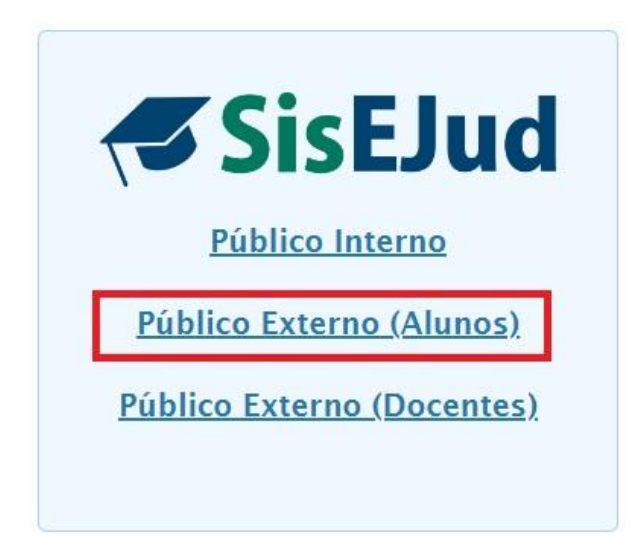

### Como realizar seu CADASTRO

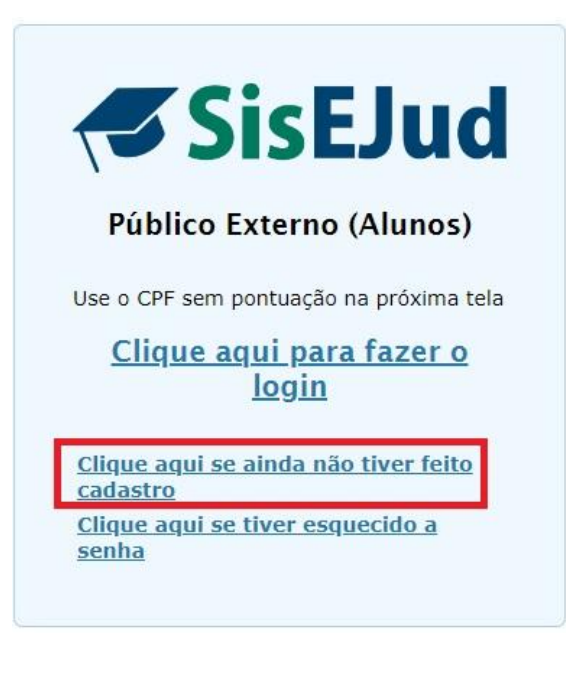

### Cadastro

#### SisEJud

| Dados             |                                                   |   |
|-------------------|---------------------------------------------------|---|
| Nome *            |                                                   |   |
| CPF *             |                                                   |   |
| Telefone *        |                                                   |   |
| Email *           |                                                   |   |
| Confirmação do Er | nail *                                            |   |
| Órgão             |                                                   |   |
| Raça              | Selecione raça                                    | - |
| Gênero            | Selecione gênero                                  | • |
| Sexo              | Selecione sexo                                    |   |
| Observação        |                                                   |   |
| Cargo/Função *    | Advogado Estudante Servidor Juiz                  |   |
|                   | 🔵 Desembargador 🔵 Ministro 📄 Terceirizado 📄 Outro |   |
| É pessoa com def  | iciência? * 🔵 Sim 💿 Não                           |   |
| Senha             |                                                   |   |
| Escolha sua senha | * Escolha sua senha*                              |   |
|                   |                                                   |   |

A senha deve ter no mínimo 8 caracteres e deve conter 3 dos seguintes grupos de caracteres:

- · letras minúsculas (exceto cedilha e letras acentuadas)
- · letras maiúsculas (exceto cedilha e letras acentuadas)
- números
- caracteres especiais (!, @, #, etc.)

+ Salvar

Público externo cria uma senha que poderá ser utilizada em todos os eventos da Escola.

Seu nome ficará na lista de inscritos com a indicação de que é público externo.

#### Salve as informações

### Faça o login

Seu cadastro foi efetuado com sucesso. Você já pode efetuar o login no sistema

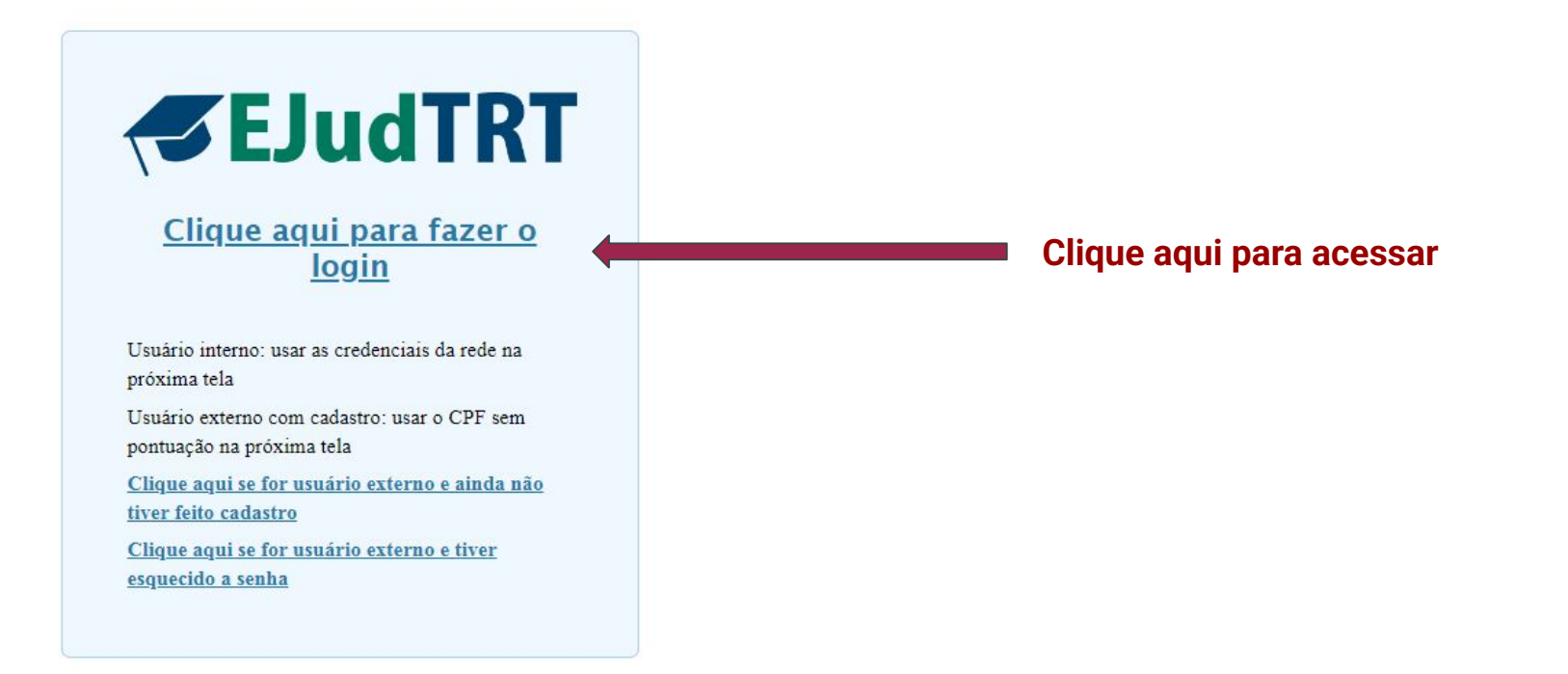

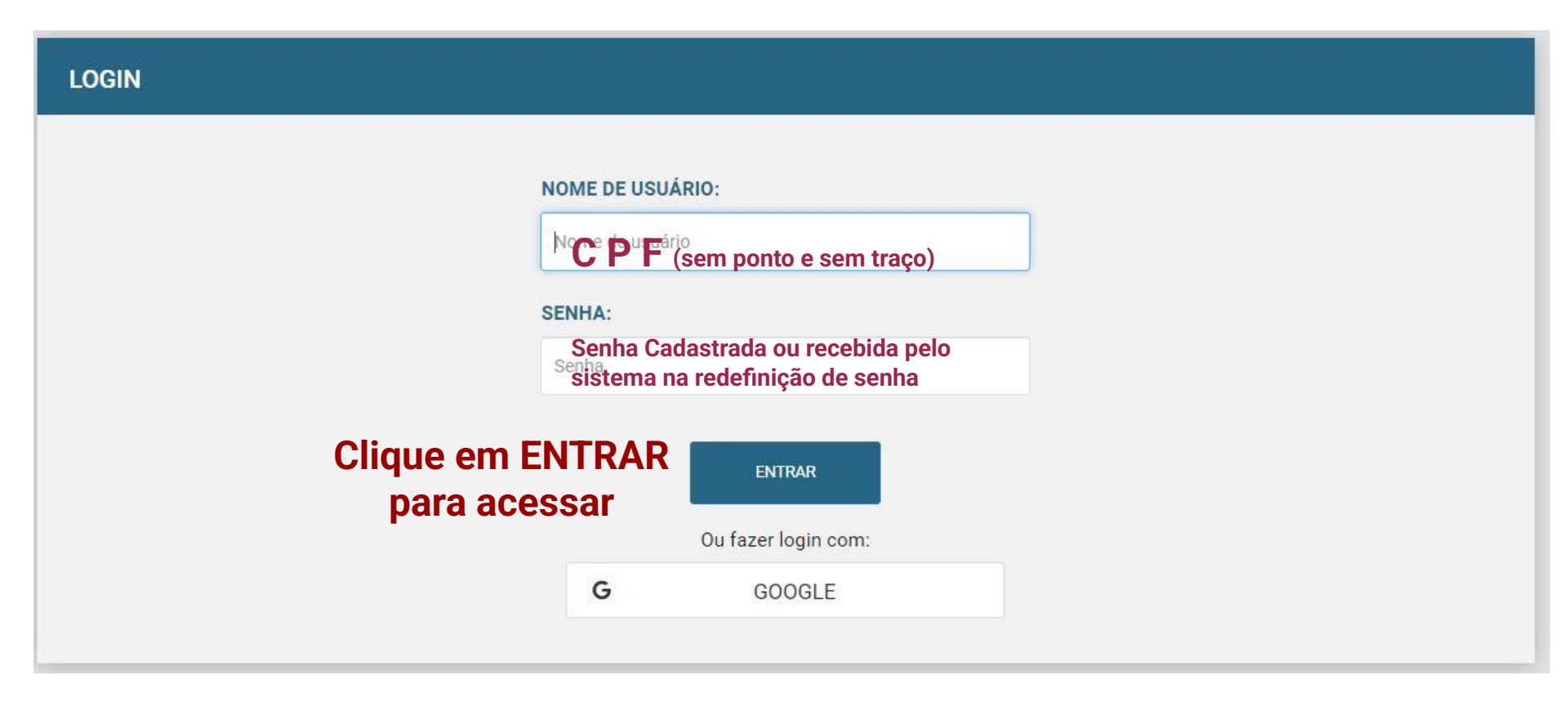

#### É necessária a verificação de autenticação para acesso ao Sisejud.

Clique em OK e você receberá um código no e-mail cadastrado.

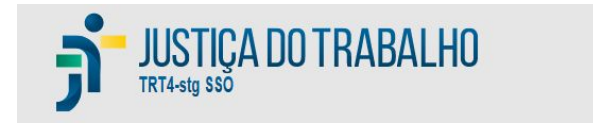

VOCÊ ESTÁ SE LOGANDO COMO: 34339587265

ESCOLHA O TIPO DE AUTENTICAÇÃO 2FA

Email ~

Abra seu email, leia o código recebido, preencha aqui e pressione Ok

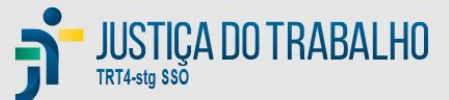

| VOCÊ ESTÁ SE LOGANDO COMO: 34339587265                                        |                             |          |  |  |  |  |  |
|-------------------------------------------------------------------------------|-----------------------------|----------|--|--|--|--|--|
| DIGITE O CÓDIGO DE ACESSO ENVIADO PARA O SEU E-MAIL (LEAN********@GMAIL.COM). |                             |          |  |  |  |  |  |
| ☑ Não perguntar                                                               | novamente neste dispositivo |          |  |  |  |  |  |
| ок                                                                            | RE-ENVIAR CÓDIGO            | CANCELAR |  |  |  |  |  |

### Faça a inscrição

Clique em Inscrições para acessar os cursos com inscrição aberta

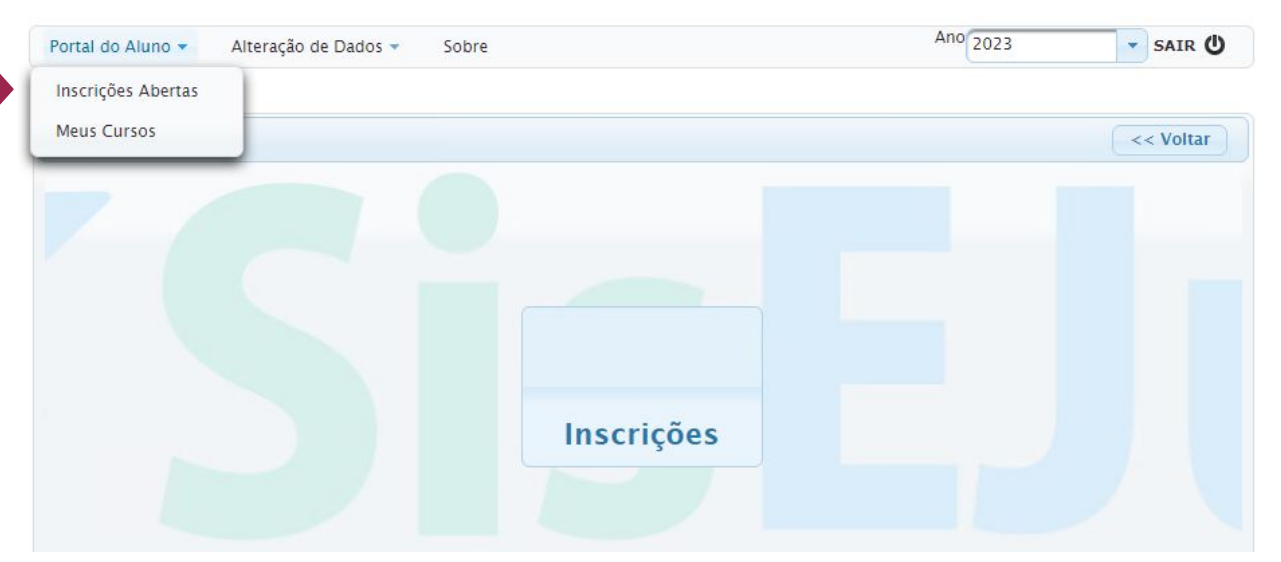

Disponibilizamos uma Declaração de Participação 3 dias úteis após o evento. Para acessá-la, clique neste ambiente > **Meus Cursos** 

# Solicitar Inscrição

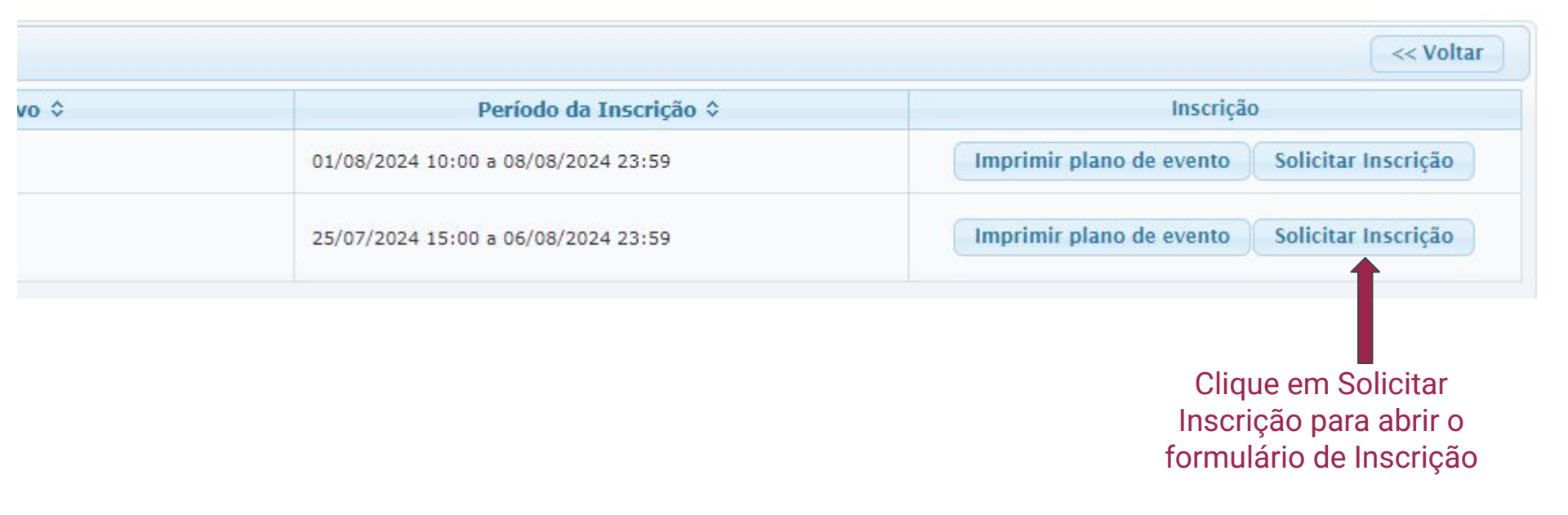

## Ficha de Inscrição

| Inscrições Alteração de Dados ~ Sobre<br>> <u>Home</u> > I <u>nscrições em eventos - Treinando</u> > <u>Ficha de Inscrição</u><br>Ficha de Inscrição |                                                             |                                         |                  | Ano 2022 SAIR      |
|----------------------------------------------------------------------------------------------------|-------------------------------------------------------------|-----------------------------------------|------------------|--------------------|
| › Home › Inscrições em eventos - Treinando › Eicha de Inscrição<br>Ficha de Inscrição                                                                |                                                             |                                         |                  |                    |
| Ficha de Inscrição                                                                                                    |                                                             |                                         |                  |                    |
|                                                                                                    |                                                             |                                         |                  | << Volta           |
| Evento                                                                                                    |                                                             |                                         |                  |                    |
| Evento: TELEP_ADMISSIBILIDADE DE RECURSO DE REVISTA Módulo: Telepr                                                                                   | esencial Período: 01/04/2022 a 01/04/2022 Público-Alvo: Púb | olico externo Carga Horária: 2 horas    |                  |                    |
| Treinando                                                                                                    |                                                             |                                         |                  |                    |
|                                                                                                    | Udete Marcante - CP                                         | F 262.945.080-53 - Externo              |                  |                    |
| Informações Adicionais                                                                                                    |                                                             |                                         |                  |                    |
| Termo de Confidencialidade                                                                                                    | Declaro que concordo                                        | com o <u>Termo de Confidencialidade</u> | Dê ciência na d  | leclaração         |
| Seleção de Atividades                                                                                                    |                                                             |                                         |                  | >                  |
| Título ≎ CH                                                                                                    | ≎ Período ≎                                                 | Local 🗘                                 | Total de Vagas 🗘 | Opções             |
| TELEP_ADMISSIBILIDADE DE RECURSO<br>DE REVISTA 2h                                                                                                    | 01/04/2022 10:00h<br>01/04/2022 12:00h                      | CANAL DA EJUD4 NO YOUTUBE               | 170              | ß                  |
|                                                                                                    |                                                             |                                         |                  | Concluir Inscrição |
|                                                                                                    |                                                             |                                         |                  | •                  |
|                                                                                                    |                                                             |                                         |                  |                    |

Clique em Concluir Inscrição

**Pronto!** 

#### Você está inscrito e sua frequência registrada em eventos telepresenciais